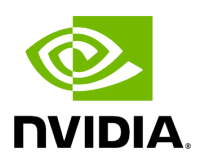

**Fabric Health Tab** 

## **Table of contents**

| Custom Reports   | <br> |  |
|------------------|------|--|
| Periodic Reports | <br> |  |

Through **Fabric Health** tab, you can access the fabric health reports. There are two kinds of reports:

- Custom Reports The user can generate a report that runs a series of checks on the fabric on demand.
- Periodic Reports An automatically generated report that is periodically generated by the UFM.

Each check that is run for a report triggers a corresponding event. Events are also triggered when a report starts and ends. For more information, see <u>Events & Alarms</u>.

| System Health                                          |                      |               |                  | Local Time (Asia/He | ebron) ~  | Last Update: 30 Apr : | 2024 12:04 ? | admin 🛩    |
|--------------------------------------------------------|----------------------|---------------|------------------|---------------------|-----------|-----------------------|--------------|------------|
| UFM Health UFM Logs UFM System Dump                    | Fabric Health        | Daily Reports | Topology Compare | Fabric Validation   | IBDiagnet |                       |              |            |
| Custom Reports Periodic Reports                        |                      |               |                  |                     |           |                       |              |            |
| Fabric Health Report                                   |                      |               |                  |                     |           |                       |              |            |
| No available custom reports. Please click on Run New R | eport to generate on | e             |                  |                     |           |                       | Run N        | New Report |
|                                                        |                      |               |                  |                     |           |                       |              |            |
|                                                        |                      |               |                  |                     |           |                       |              |            |
|                                                        |                      |               |                  |                     |           |                       |              |            |
|                                                        |                      |               |                  |                     |           |                       |              |            |

## **Custom Reports**

To run a new report, do the following:

1. Click "Run New Report."

| System Health                                                             |                                | Local Time (Asia/Hebron) V Last Upda | ate: 30 Apr 2024 12:04 ? admin 🗸 |
|---------------------------------------------------------------------------|--------------------------------|--------------------------------------|----------------------------------|
| UFM Health UFM Logs UFM System Dump Fabric Health                         | Daily Reports Topology Compare | Fabric Validation IBDiagnet          |                                  |
| Custom Reports Periodic Reports                                           |                                |                                      |                                  |
| Fabric Health Report                                                      |                                |                                      |                                  |
| No available custom reports. Please click on Run New Report to generate o | one                            |                                      | Run New Report                   |

2. Select the desired fabric health checks to run in the Fabric Health Report window and click "Run Report."

| System Healt<br>F | h<br>Fabric Health Report                       |                                 | ∟ocal Time (Asia/Heb | ron) ~     | Last Update: 30 Apr 202<br>× | 14 12:12 ? admin ♥          |
|-------------------|-------------------------------------------------|---------------------------------|----------------------|------------|------------------------------|-----------------------------|
| UFM Health        |                                                 |                                 |                      |            |                              |                             |
| Custom Repor      | Discovery<br>Duplicated Node Description        | Links<br>Non-Optimal Links Chec | :k                   |            |                              |                             |
|                   | Use Node Guid-Description Mapping               | 🗹 Non-Optimal Speed And         | Width                |            |                              |                             |
| Fabric Health F   |                                                 | Link Speed                      | ALL                  | ~          |                              |                             |
| Date: 2024-04-0   | ← Fabric Events ←                               | Link Width                      | ALL                  | ~          | s Only Expand A              | ll Run New Report           |
| Created By: adr   |                                                 | Effective Ber Check             |                      |            |                              |                             |
| Report Sur        |                                                 | Symbol Ber Check                |                      |            |                              | >                           |
| Sabric Sur        | SM Configuration Check                          | Physical Port Grade             |                      |            |                              | >                           |
| 💽 Non-uniqu       | Cabling<br>Cable Type Check & Cable Diagnostics | Firmware                        |                      |            |                              | >                           |
| 🔗 Non-uniqu       | Only Errors And Warnings                        | - Duplicate/Zero                |                      |            |                              | >                           |
| SM Status         |                                                 | LIDs Check                      |                      |            | Completed Success            | sfully. See details below 💙 |
| 🕴 Bad Links       |                                                 |                                 |                      |            | Completed Succe              | essfully. 2 Errors Found 💙  |
| Cink Width        |                                                 |                                 |                      | Run Report |                              | >                           |
| Eink Speed        |                                                 |                                 |                      |            | Completed Succo              | essfully. 6 Errors Found    |
| Firmware Vers     |                                                 |                                 |                      |            |                              | >                           |
| UFM Alarms        |                                                 |                                 |                      | Total O    | pen Alarms 8.Critical Alarm  | is 3. Warning Alarms 5. 💙   |

Results will be displayed automatically:

| UFM Health                         | UFM Logs          | UFM System Dump | Fabric Health | Daily Reports | Topology Compare | Fabric Validation | IBDiagnet                                    |
|------------------------------------|-------------------|-----------------|---------------|---------------|------------------|-------------------|----------------------------------------------|
| Custom Report                      | s Periodic        | Reports         |               |               |                  |                   |                                              |
| Fabric Health R                    | eport             |                 |               |               |                  |                   |                                              |
| Date: 2024-04-3<br>Created By: adm | 0 12:00:27<br>iin |                 |               |               |                  |                   | Show Problems Only Expand All Run New Report |
| 🕑 Report Sum                       | nmary             |                 |               |               |                  |                   | >                                            |
| Sabric Sum                         | mary              |                 |               |               |                  |                   | >                                            |
| 🕑 Non-unique                       | e and Zero LID Va | ues             |               |               |                  |                   | >                                            |
| 🕑 Non-unique                       | e Node Descriptio | ns              |               |               |                  |                   | >                                            |
| SM Status                          |                   |                 |               |               |                  |                   | Completed Successfully. See details below >  |
| 😢 Bad Links                        |                   |                 |               |               |                  |                   | Completed Successfully. 2 Errors Found       |
| 🕑 Link Width                       |                   |                 |               |               |                  |                   | >                                            |
| 8 Link Speed                       |                   |                 |               |               |                  |                   | Completed Successfully. 6 Errors Found       |
| Sirmware V                         | 'ersions          |                 |               |               |                  |                   | >                                            |

The report displays the following:

- A report summary table of the errors and warnings generated by the report.
- A fabric summary of the devices and ports in the fabric.
- Details of the results of each check run by the report.

You can expand the view of each check or expand the view of all checks at once by clicking "Expand All."

To view only the errors of the report results, click the "Show Problems Only" checkbox.

The following table describes the checks included in the report.

## Fabric Health Report Checks

| Check                                                  | Description                                                                                                    | To run, select:                                                                                                    |
|--------------------------------------------------------|----------------------------------------------------------------------------------------------------|----------------------------------------------------------------------------------------------------|
| Duplic<br>ate/Ze<br>ro LID<br>Check                    | Lists all ports with same LID or zero LID value.                                                                                                    | LIDs Check<br>Default: Selected                                                                                                    |
| Duplic<br>ated<br>Node<br>Descri<br>ption              | Lists all nodes with same node description. Does not include switches with the same description.                                                                                                    | Duplicated Node<br>Description<br>Default: Selected                                                                                                    |
| Use<br>Node<br>GUID-<br>Descri<br>ption<br>Mappi<br>ng | Enables the usage of a mapping file (between node GUID and node description) when running duplicate node description analysis of the fabric. This file is located on the UFM server side at:<br>/opt/ufm/conf/sm_guid_desc_mapping.cfg, and uses the following format (node_guid description): 0x248a070300702710 "Desc1" 0x248a0703007026f0 "Desc2" 0x0002c90300494100 "Desc3" | Use Node GUID-<br>Description Mapping<br>Default: Unchecked<br>Note: In order for this<br>checkbox to be available,<br>the Duplicated Node<br>Description checkbox<br>should also be selected.<br>Otherwise, this checkbox<br>will be greyed-out. |
| SM<br>Check                                            | <ul> <li>Checks that:</li> <li>There is one and only one active (master)<br/>Subnet Manager in the fabric.</li> </ul>                                                                                                    | SM Configuration Check<br>Default: Selected                                                                                                    |

| Check                      | Description                                                                                                    | To run, select:                                                                            |
|----------------------------|----------------------------------------------------------------------------------------------------|--------------------------------------------------------------------------------------------|
|                            | <ul> <li>The master is selected according to highest priority and lowest port GUID.</li> </ul>                                                                                                    |                                                                                            |
|                            | The report lists all SMs in the fabric with their attributes.                                                                                                    |                                                                                            |
| Bad<br>Links<br>Check      | Performs a full-fabric discovery and reports "non-<br>responsive" ports with their path.                                                                                                    | Non-Optimal Links<br>Check<br>Default: Selected                                            |
|                            | Checks if link width is optimally used.                                                                                                    |                                                                                            |
| Link<br>Width              | <ul> <li>When a width is selected, the report lists the active links that do not meet the optimum for the selection.</li> <li>When no width is selected (All), the test checks whether the enabled width on both sides of the link equals the configured maximum (confirms that auto-negotiation was successful).</li> </ul>                           | None-Optimal Speed<br>and Width<br>Default: Selected<br>Link Width: The default<br>is ALL. |
|                            | Checks if link speed is optimally used.                                                                                                    |                                                                                            |
| Link<br>Speed              | <ul> <li>When a speed is selected, the report lists the active links that do not meet the optimum for the selection.</li> <li>When no speed is selected (All), the test checks whether the enabled speed on both sides of the link equals the configured maximum (confirms that auto-negotiation was successful).</li> </ul>                           | None-Optimal Speed<br>and Width<br>Default: Selected<br>Link Speed: The default<br>is ALL. |
| Effecti<br>ve Ber<br>Check | Provides a BER test for each port, calculates BER for<br>each port and check no BER value has exceeded the<br>BER thresholds. In the results, this section will<br>display all ports that has exceeded the BER<br>thresholds. Note that there are two levels of<br>threshold: Warning threshold (default=1e-13) and<br>Error threshold (default=1e-8). | Effective Ber Check<br>Default: Selected                                                   |

| Check                       | Description                                                                                                    | To run, select:                                                                                                    |
|-----------------------------|----------------------------------------------------------------------------------------------------|----------------------------------------------------------------------------------------------------|
| Effecti<br>ve Port<br>Grade | Provides a grade per port lane in the fabric, which indicates the current port lane quality.                                                                                                    | Physical Port Grade<br>Default: Not Selected                                                                                                    |
| Firmw<br>are<br>Check       | Checks for firmware inconsistencies. For each device<br>model in the fabric, the test finds the latest installed<br>version of the firmware and reports devices with<br>older versions.              | Firmware Version Check<br>Default: Selected                                                                                                    |
| Eye<br>Open<br>Check        | (For QDR only) Lists Eye-Opener information for<br>each link.<br>When minimum and maximum port bounds are<br>specified, the report lists the links with eye size<br>outside of the specified bounds. | Eye Open Check<br>Default: Selected<br>Minimum and Maximum<br>port bound: By default<br>no bounds are defined.                                       |
| Cable<br>Inform<br>ation    | Reports cable information as stored in EEPROM on<br>each port: cable vendor, type, length and serial<br>number.                                                                                      | Cable Type Check &<br>Cable Diagnostics<br>Default: NOT selected<br>because this test might<br>take a long time to<br>complete (40 msec per<br>port) |
| UFM<br>Alarms               | Lists all open alarms in UFM.                                                                                                    | UFM Alarms<br>Default: Selected                                                                                                    |

## **Periodic Reports**

The periodic reports are generated automatically upon UFM bring up.

| System Health                                          |                             |                  | Local Time (Asia/H | lebron] → Last Update: 30 Apr 2024 12:16 ? admin ↔ |
|--------------------------------------------------------|-----------------------------|------------------|--------------------|----------------------------------------------------|
| UFM Health UFM Logs UFM System Dump                    | Fabric Health Daily Reports | Topology Compare | Fabric Validation  | IBDiagnet                                          |
| Custom Reports Periodic Reports                        |                             |                  |                    |                                                    |
| Periodic Fabric Health Reports                         |                             |                  |                    | Edit Report Parameters                             |
| 🕄 🛛 Displayed Columns 🗸                                |                             |                  |                    |                                                    |
| ID     Date/Time ↓       Fitth     ♥       Fitth     ♥ |                             |                  |                    |                                                    |
| No items were found                                    |                             |                  |                    |                                                    |
| Viewing 0-0 of 0                                       |                             |                  |                    |                                                    |
|                                                        |                             |                  |                    |                                                    |

To edit the report parameters, click the "Edit Report Parameters".

| System Heal             | th                                                                            | Local Time (Asia/Hebron) V Last Update: 30 Apr 2024 12:20 ? admin V  |
|-------------------------|-------------------------------------------------------------------------------|----------------------------------------------------------------------|
|                         | Fabric Health Report                                                          | ×                                                                    |
| UFM Health              |                                                                               |                                                                      |
| Custom Repor            | Discovery<br>Duplicated Node Description<br>Use Node Guid-Description Mapping | Links Von-Optimal Links Check Non-Optimal Speed And Width Link Speed |
| Periodic Fabric         | Fabric Events                                                                 | Link Width ALL ~                                                     |
|                         | Subnet Manager                                                                | ✓ Symbol Ber Check Physical Port Grade                               |
| N                       | Cabling<br>Cable Type Check & Cable Diagnostics                               | Firmware Version Check                                               |
| Viewing <b>0-0</b> of 0 |                                                                               | Duplicate/Zero                                                       |
|                         |                                                                               | Save Configurations                                                  |
|                         | © Copyright 2024,                                                             | NVIDIA. PDF Generated on 08/14/2024                                  |